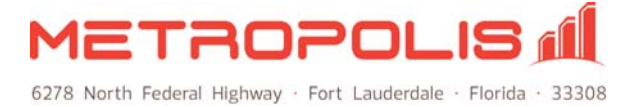

# Interfacing Metropolis Call Accounting with Avaya IP Office

# Avaya IP Office Manager R5 or Higher (SMDR Only)

1. In the IP Office Manager open the system configuration and select the CDR/SMDR tab. Following are the settings for this screen.

| IP Offices                                                                                                    | ***                                                                                               |                                                                                     |                                        |           |           |                    |               |      | <b>-</b> | $ \times $ | <   > |
|----------------------------------------------------------------------------------------------------|---------------------------------------------------------------------------------------------------|-------------------------------------------------------------------------------------|----------------------------------------|-----------|-----------|--------------------|---------------|------|----------|------------|-------|
| BOOTP (1)<br>Operator (3)<br>System (1)<br>Control Unit (5)<br>Extension (18)<br>User (39)<br>Huntforoup (21)<br>Short Code (61)<br>Service (0)<br>RAS (1)<br>Directory (14)<br>Time Profile (0)<br>Firewall Profile (1)<br>IP Route (2)<br>Account Code (0)<br>License (11)<br>User Rights (4)<br>Car Rights (4)<br>Extense (1)<br>Service (0)<br>Logical LAN (0)<br>Service (0)<br>Logical LAN (0)<br>Service (1)<br>Service (1 | System LAI<br>Output SM<br>SMDR<br>Station Me<br>IP Address<br>TCP Port<br>Records to<br>Call Spl | N1 LAN2<br>MDR Only<br>essage Detail<br>19<br>120<br>9 Buffer 500<br>itting for Div | DNS<br>Recorder<br>2 168<br>00<br>erts | Voicemail | Telephony | Directory Services | System Events | SMTP | SMDR     | Twinning   |       |

## SMDR Tab

### CDR/SMDR Tab

| ystem LANI L                | W2 DNS              | Voicemail                   | Telephony | LDAP | System Events | SMTP | COR/SMOR | Twinning | VCM | SBCC |  |
|-----------------------------|---------------------|-----------------------------|-----------|------|---------------|------|----------|----------|-----|------|--|
| whore SMDR Onl              | Υ.,                 | ~                           |           |      |               |      |          |          |     |      |  |
| CDR                         |                     |                             |           |      |               |      |          |          |     |      |  |
| Enable intra-sw             | Rch CDRs            |                             |           |      |               |      |          |          |     |      |  |
| Parmating Optio             | a bull some setting | 4                           |           |      |               |      |          |          |     |      |  |
| Participation of the second |                     |                             |           |      |               |      |          |          |     |      |  |
| Data Econor                 | the second          |                             |           |      |               |      |          |          |     |      |  |
| MonthiDay                   |                     | · DaviMo                    | th        |      |               |      |          |          |     |      |  |
| and the second second       |                     |                             |           |      |               |      |          |          |     |      |  |
| Call Detail Record          | er Cemmunic         | international and an and an |           |      |               |      |          |          |     |      |  |
| IP Address                  |                     | 00                          |           |      |               |      |          |          |     |      |  |
| priver U                    |                     |                             |           |      |               |      |          |          |     |      |  |
| Max CDRs PRA                |                     |                             |           |      |               |      |          |          |     |      |  |
| i handa                     | Jse UDP             |                             |           |      |               |      |          |          |     |      |  |
| SMOR                        |                     |                             |           |      |               |      |          |          |     |      |  |
| Station Message L           | 192 ta              | er communica                | 2 Cons    |      |               |      |          |          |     |      |  |
| IP AUGEOS                   | 40000               |                             |           |      |               |      |          |          |     |      |  |
| ICP Port                    | 12000               |                             |           |      |               |      |          |          |     |      |  |
| Records to Buffer           | 200                 |                             |           |      |               |      |          |          |     |      |  |
| Call Splitting fo           | Diverts             |                             |           |      |               |      |          |          |     |      |  |

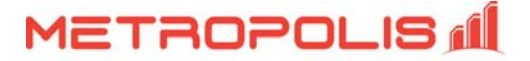

2. From the Metropolis Technologies main screen, Click **Setup | PBX**. Following are the settings for this screen.

| Select PBX                                           |                                                                                                    |  |  |  |  |  |  |  |
|------------------------------------------------------|----------------------------------------------------------------------------------------------------|--|--|--|--|--|--|--|
| Select your PBX model and communication<br>template. | method here. From this screen, you may also modify the template of your PBX model, or create a new PBX |  |  |  |  |  |  |  |
| -PBX Model:                                          | PBX Communications:                                                                                    |  |  |  |  |  |  |  |
|                                                      | Receive data using:                                                                                    |  |  |  |  |  |  |  |
| Avaya IP Uffice SMDR                                 | I.P. Port (PBX sends data to IP port)                                                                  |  |  |  |  |  |  |  |
| Modify PBX Settings                                  |                                                                                                    |  |  |  |  |  |  |  |
|                                                      | Listen Port:<br>12000<br>Optional protocol:<br>None selected                                           |  |  |  |  |  |  |  |
|                                                      | ✓ <u>□</u> K X <u>C</u> ancel ? <u>H</u> elp                                                           |  |  |  |  |  |  |  |

### Avaya IP Office Manager R4 or Lower

1. In the IP Office Manager open the system configuration and select the CDR tab. Following are the settings for this screen.

| System | LAN1       | DNS      | Voicemail    | Telephony | H323 Gatekeeper | LDAP | System Alarms | Twinning | CDR |
|--------|------------|----------|--------------|-----------|-----------------|------|---------------|----------|-----|
| Ena    | able CDR   | s        |              |           |                 |      |               |          |     |
| Ena    | able intra | -switch  | CDRs         |           |                 |      |               |          |     |
| Form   | atting Op  | tions -  |              |           |                 |      |               |          |     |
| Recor  | rd Forma   | t Unf    | ormatted     |           | *               |      |               |          |     |
| Recor  | rd Optior  | ns Nor   | mal          |           | ~               |      |               |          |     |
| Date   | e Format   | -        |              |           |                 |      |               |          |     |
| 0      | 1onth\Da   | у        | ۲            | Day\Month |                 |      |               |          |     |
| Call D | etai Rec   | order O  | ommunication | 15        |                 |      |               |          |     |
| IP Ad  | Idress     | 192 - 16 | 58 0 2       | 51        |                 |      |               |          |     |
| IP Po  | rt [       | 12000    |              |           |                 |      |               |          |     |
| Max (  | CDRs       | 500 😭    |              |           |                 |      |               |          |     |
|        | [          | Use L    | JDP          |           |                 |      |               |          |     |

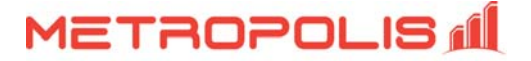

| Select PBX                                        |                                                                                                    |
|---------------------------------------------------|----------------------------------------------------------------------------------------------------|
| Select your PBX model and communication template. | method here. From this screen, you may also modify the template of your PBX model, or create a new PBX |
| PBX Model:                                        | PBX Communications:<br>Receive data using:<br>.P. Port (PBX sends data to IP port)                     |
| Modify PBX Settings                               | Listen Port:<br>12000                                                                                  |
|                                                   |                                                                                                    |
|                                                   | Optional protocol:                                                                                     |
|                                                   | None selected   ✓ <u>0K</u> X <u>0</u>                                                                 |

2. From the Metropolis Technologies main screen, Click **Setup | PBX**. Following are the settings for this screen.